ごみ収集予約ページ(https://sodai-sys.jp/komatsushima/users/)にアクセスし、利用者登録をするまたは利用者登録なしで予約します。
 ※本マニュアルでは利用者登録する場合の流れを記載します

|   | 利用者登録せずに利用する方     |  |
|---|-------------------|--|
|   | 利用者登録なしに予約する      |  |
|   | 利用者登録がお済みの方       |  |
| 3 | <b>ベールアドレス</b>    |  |
| 1 | ペスワード             |  |
|   | ログイン              |  |
|   | <u>パスワードを忘れた方</u> |  |
|   | 新規利用者登録をする方       |  |
|   | 新規利用者登録           |  |

 メールアドレスの入力と送信 ユーザーIDとしてメールアドレスを入力し、送信します。

| 新規登録                                                                                                    |
|----------------------------------------------------------------------------------------------------|
| メールアドレスを入力し、「送信」ボタンをクリックしてくだい。<br>ご入力いただいたメールアドレス宛に、新規登録のご案内メールを送信します。                                                                |
| * ユーザーID(メールアドレス):                                                                                                    |
| * ユーザーID (メールアドレス)確認のためもう一度入力してください:                                                                                                  |
| 送信                                                                                                    |
| 受信拒否設定をされている方へのお願い                                                                                                    |
| 当サイトからのメールは「noreply@sodai-sys.jp」で届きます。「noreply@sodai-sys.jp」を受信リストに加えていただき<br>ますよう、お願いします。<br>また、下記のような設定をされている場合、メールを受信できない場合があります。 |
| • URL付きメール拒否                                                                                                    |

 ⑥ 仮登録メール内の URL をクリック 仮登録の案内メールが配信されるため、届いたメール内にある URL をクリック。

粗大ごみ戸別回収予約システム: 仮登録 🥬 🕮 🕬 🕬 ソタイシス 🛛

| 1   | 10 白分 ▼                             |
|-----|-------------------------------------|
|     | 「粗大ごみ戸別回収予約システム」をご利用いただきありがとうございます。 |
| 110 | まだ登録は完了していません。                      |
| 2   | 24時間以内に、以下のアドレスから登録の続きをお願いします。      |

本メールの送信元は送信専用となっており、このメールに返信されてもメールは届きません。 本メールにお心当たりのない場合は、粗大ごみ予約専用電話番号(0885-32-8290)までご連絡をください。

④ ユーザー情報の登録

パスワードの入力、利用者情報、排出場所、エリアを選択し、登録を完了させます。

| 新規登録                                             |
|--------------------------------------------------|
| サービスを使われる方について入力をお願いいたします。                       |
| ※ の頃目は必須頃目です。                                    |
| ※ ユーザーID(メールアドレス):                               |
| ※ パスワード:8文字以上半角英数字記号(ハイフン [-] とアンダーバー [_] など使用可) |
| ※ パスワード:確認用                                      |
|                                                  |
| 利用者情報                                            |

| ※ 氏名:               |                                       |
|---------------------|---------------------------------------|
| 小松島太郎               |                                       |
| ※ 住所:               |                                       |
| 徳島県小松島市横須町          |                                       |
| ※ 番地以降の住所:入力例「2-37」 | 集合住宅の場合は部屋番号までご記入ください:入力例「○○ハイツ105号室」 |
| 1-1                 |                                       |
| 電話番号:09012345678    | (半角数字/八イフンなし)                         |
| 携帯電話番号:             | (半角数字/ハイフンなし)                         |

## 【粗大ごみインターネット予約申し込みマニュアル】

| ※ 住宅種          |                                                                                 |   |
|----------------|---------------------------------------------------------------------------------|---|
|                | 別: 〇戸建て 🍥 集合住宅                                                                  |   |
| ※ 具体的<br>)一階入[ | は排出場所:<br>コ付近のわかりやすい場所ほか ○駐車場  ○その他                                             |   |
|                | エリア選択                                                                           |   |
| 北部 工           | リアをキーワード絞り込み 横須町                                                                |   |
| ● 小松島<br>町、「   | 島町、神田瀨町、松島町、堀川町、南小松島町、横須町1番〜17番、日開野町、新居見町、田浦町、前原町、江E<br>中田町、中郷町、芝生町字横須、芝生町網干の一部 | 8 |
| ○ 横須町<br>島町、   | 切18番・19番、金磯町、田野町、立江町、櫛渕町、豊浦町、和田津開町、赤石町、大林町、坂野町、間新田町、<br>芝生町字横須および芝生町網干の一部以外     | 和 |

⑤ ログイン

先ほど登録した ID (メールアドレス) とパスワードを入力し、ログインします。

| ſ | メールアドレス | 7 |  |
|---|---------|---|--|
|   |         |   |  |
|   | パスワード   |   |  |
| L | ログイン    |   |  |
|   |         |   |  |

⑥ メニューを選択

「予約申し込み」をクリックします。※ユーザーは本ページから登録したユーザ ー情報の変更、退会処理を行うことができます。

|                                                                         | ユーザーTOP 予約中し込み マイベージ ログアウト |
|-------------------------------------------------------------------------|----------------------------|
| <ul> <li>         ・予約申し込み     </li> <li>         ・又イベーン     </li> </ul> |                            |
| • <u>退会処理</u>                                                           |                            |

⑦「お申し込みの前に必ずお読みください」を確認し、「予約申し込み画面へ」を クリックします。

| 動作確認済みブラウザ                                                                                                    |  |
|----------------------------------------------------------------------------------------------------|--|
| <ul> <li>Microsoft Edge ・Google Chrome ・Safari ・Mozilla Firefox<br/>(携帯電話(フィーチャーフォン)ブラウザでのお申し込みはできません。)</li> </ul> |  |
| 予約申し込み画面へ                                                                                                    |  |

⑧ 粗大ごみの選択

排出したい粗大ごみを選択し、「確認画面へ」をクリックします。

| 粗大ごみ情報                                                                                                    |   |
|----------------------------------------------------------------------------------------------------|---|
| <ul> <li>品目殺り込み:カデゴリー選択 ◇ キーワード検索</li> <li>【人用椅子類(座椅子・バイブ椅子・ソファーなど) ◇</li> <li>分類:家具</li> <li>備考:1人掛け用は2脚で1個扱い</li> <li>数量:【個◇</li> </ul>   | × |
| 粗大ごみ情報追加                                                                                                    |   |
| <ul> <li>スニューにない品白につきましては、小松島市環境衛生センター(<u>IL:0883-32-8290</u>)までと確認ください。</li> <li>通常品目数量 1個</li> <li>幼児不用品数量 0個</li> <li>合計数量 1個</li> </ul> |   |
| 確認画面へ                                                                                                    |   |

⑨ 予約内容の確認と送信

内容を確認し、問題なければ「予約を送信する」ボタンをクリックします。

予約確認画面

| 申請者    | 09012345678<br>小松島太郎 1<br>徳島県小松島市横須町 1-1 |
|--------|------------------------------------------|
| 排出場所情報 | 集合住宅<br>一階入口付近のわかりやすい場所ほか                |
| 粗大ごみ情報 | 1 x 1人用椅子類(座椅子・パイプ椅子・ソファーなど)             |

| 通常品目数量  | 1個 |
|---------|----|
| 幼児不用品数量 | 0個 |
| 合計数量    | 1個 |

| C | 予約を送信する |  |
|---|---------|--|
|   | 入力画面に戻る |  |

⑩ 完了画面

仮予約番号が発番され、仮予約手続き完了メールが届きます。

| 予約番号は <mark>12300096</mark> です。<br>仮予約手続 <del>き完了メールが</del> 届きますので、お待ちください。 |  |
|-----------------------------------------------------------------------------|--|
| 粗大ごみ収集予約システム:仮予約手続き完了 Serverx                                               |  |

| 「粗大ごみ収集子   | 約システム」をご利用いただきありがとうございます。          |
|------------|------------------------------------|
| 仮予約手続きが売   | 了しました。予約内容は次のとおりです。                |
| 予約番号:12300 | 096                                |
| 排出場所:      |                                    |
| 粗大ごみ:      |                                    |
| 蚊帳 (かや) 1  | ā.                                 |
|            |                                    |
| 仮予約内容を確認   | 殘、本予約手続き完了メールを送信します。 しばらくお待ちください。  |
| 本メールの送信元   | は送信専用となっており、このメールに返信されてもメールは届きません。 |